# **Stepper Motor**

AGDxxx / AGAxxx configuration with Open Loop Stepper Motor

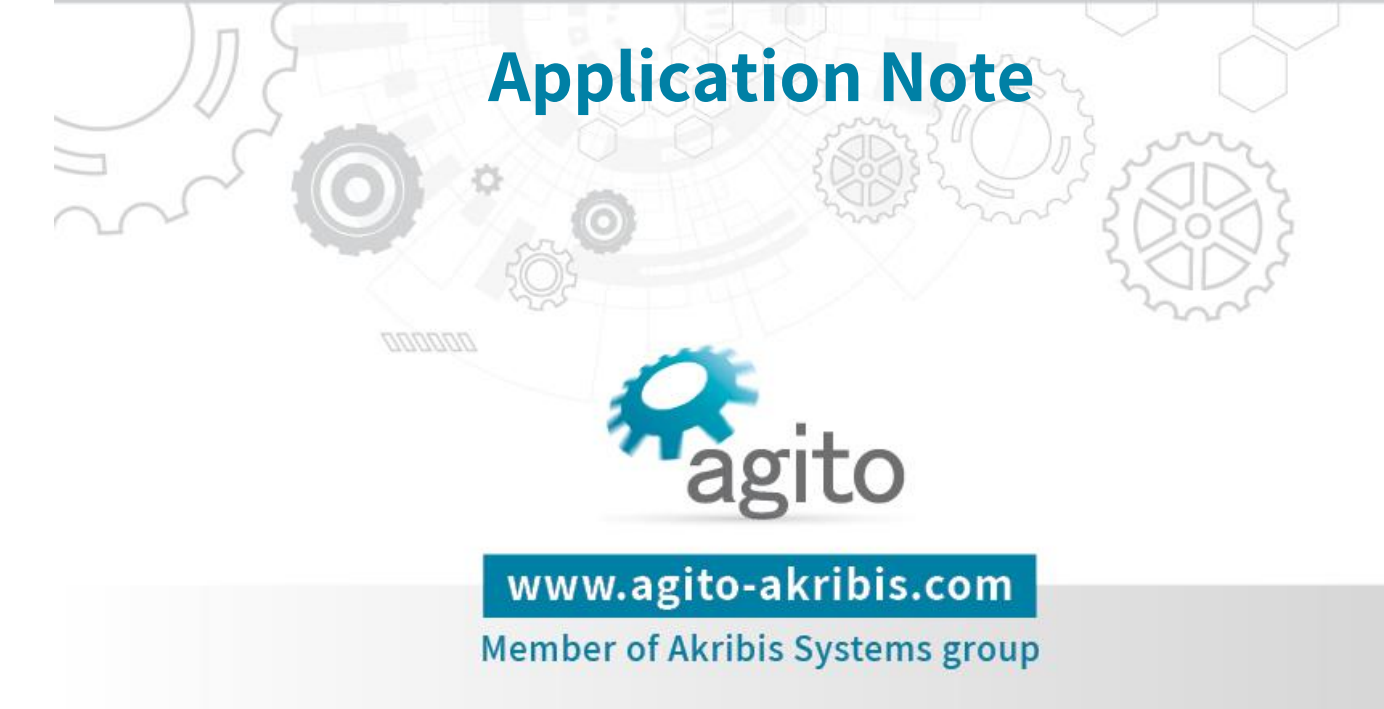

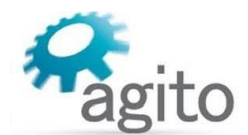

#### **Revision History**

| Version | Description                  | Date        |
|---------|------------------------------|-------------|
| 1.0     | Initial Release              | 11 Aug 2022 |
| 2.0     | Add Close Loop configuration | 19 Oct 2022 |

#### **Contact Information**

| Manufacturer | Agito Akribis Systems Ltd., Member of Akribis Systems Group |
|--------------|-------------------------------------------------------------|
| Address      | 6 Yad-Harutsim St., P.O.Box 7172, Kfar-Saba 4464103         |
| Telephone    | +972-9-8909797                                              |
| Website      | www.agito-akribis.com                                       |

#### **Copyright Notice**

©2022 Agito Akribis Systems Ltd.

All rights reserved. This work may not be edited in any form or by any means without written permission of Agito Akribis Systems Ltd.

#### **Products Rights**

AGDx, AGCx, AGMx, AGAx, AGIx, and AGLx are products designed by Agito Akribis Systems Ltd. in Israel. Sales of the products are licensed to Akribis Systems Pte Ltd. under intercompany license agreement.

Agito Akribis Systems Ltd. has full rights to distribute above products worldwide.

#### Disclaimer

This product documentation was accurate and reliable at the time of its release.

Agito Akribis Systems Ltd. reserves the right to change the specifications of the product described in this manual without notice at any time.

#### Trademarks

Agito PCSuite is a trademark of Agito Akribis Systems Ltd..

#### Warranty

This product is warranted to be free of defects in material and workmanship and conforms to the specifications listed in this manual, for a period of 12 months from the shipment date from factory.

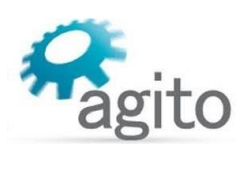

# Contents

| 1 | Intro | oduction               | 4  |
|---|-------|------------------------|----|
|   | 1.1   | Background             | 4  |
|   | 1.2   | Scope                  | 4  |
| 2 | Setu  | q                      | 5  |
|   | 2.1   | Equipment and overview | 5  |
|   | 2.2   | Setup Pictures         | 6  |
|   | 2.3   | Wiring                 | 8  |
|   | 2.4   | Configuration          | 9  |
|   | 2.5   | Tunning                | 13 |
| 3 | Mot   | tion                   | 16 |

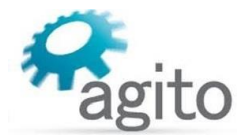

# 1 Introduction

# 1.1 Background

In some application, customers want to use Agito controller to control stepper motor.

Agito controllers have built-in features that allow the user to control stepper motor in open loop.

# 1.2 Scope

This application note seeks to introduce how to do configuration and tunning in PCSuite software, and finally realize the open-loop control of stepper motor with Agito controller.

In this application note, AGM800 + AGA155-CI-2A10 are used. Other Central-I and integrated controllers also support this function.

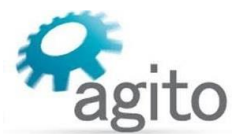

# 2 Setup

# 2.1 Equipment and overview

The typical setup topology is presented in the following figure:

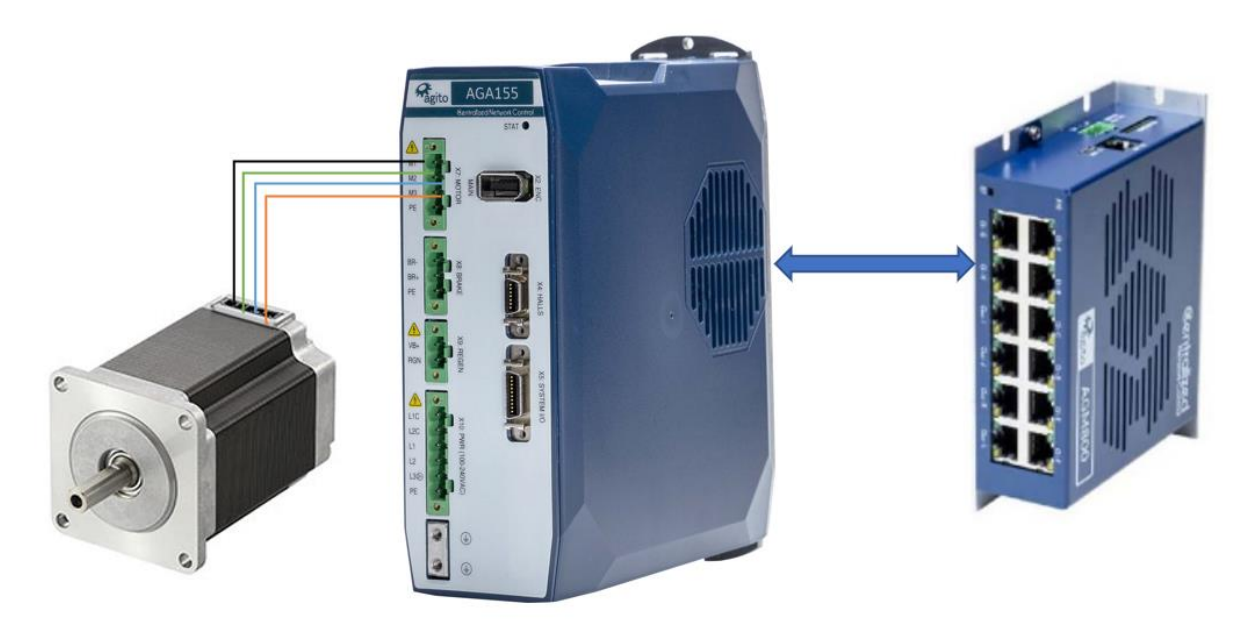

Figure 1. Setup topology

The example setup includes:

- 1. AGA155-CI-2A10 Central-i remote power amplifiers.
- 2. AGM800 Central-i master controller.
- 3. 2-Phase Bipolar Stepper Motor, Orientalmotor PKP268D28A2.

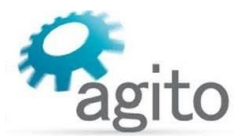

# 2.2 Setup Pictures

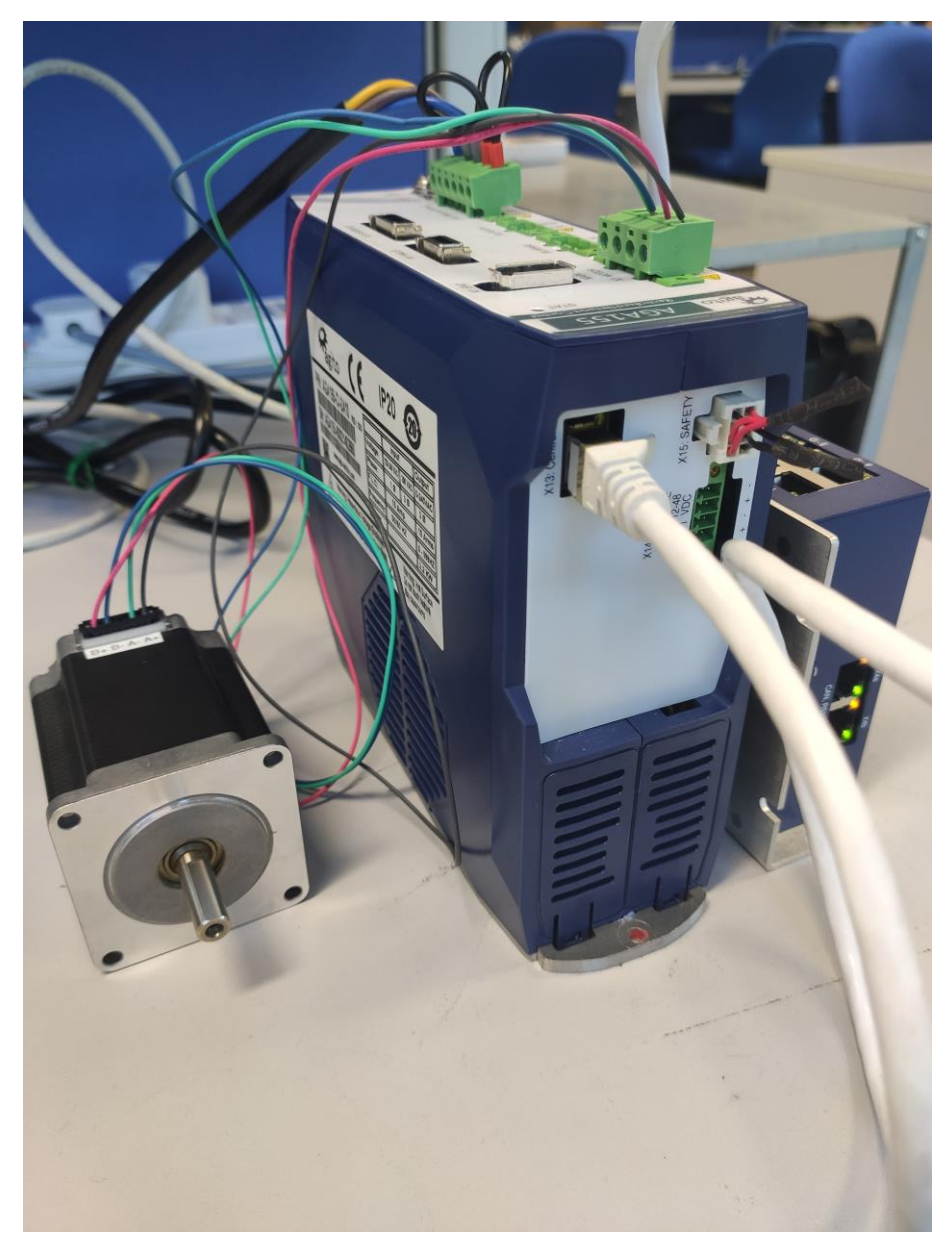

Figure 2. Setup picture 1 (Open loop)

Setup Pictures

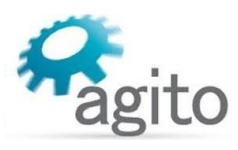

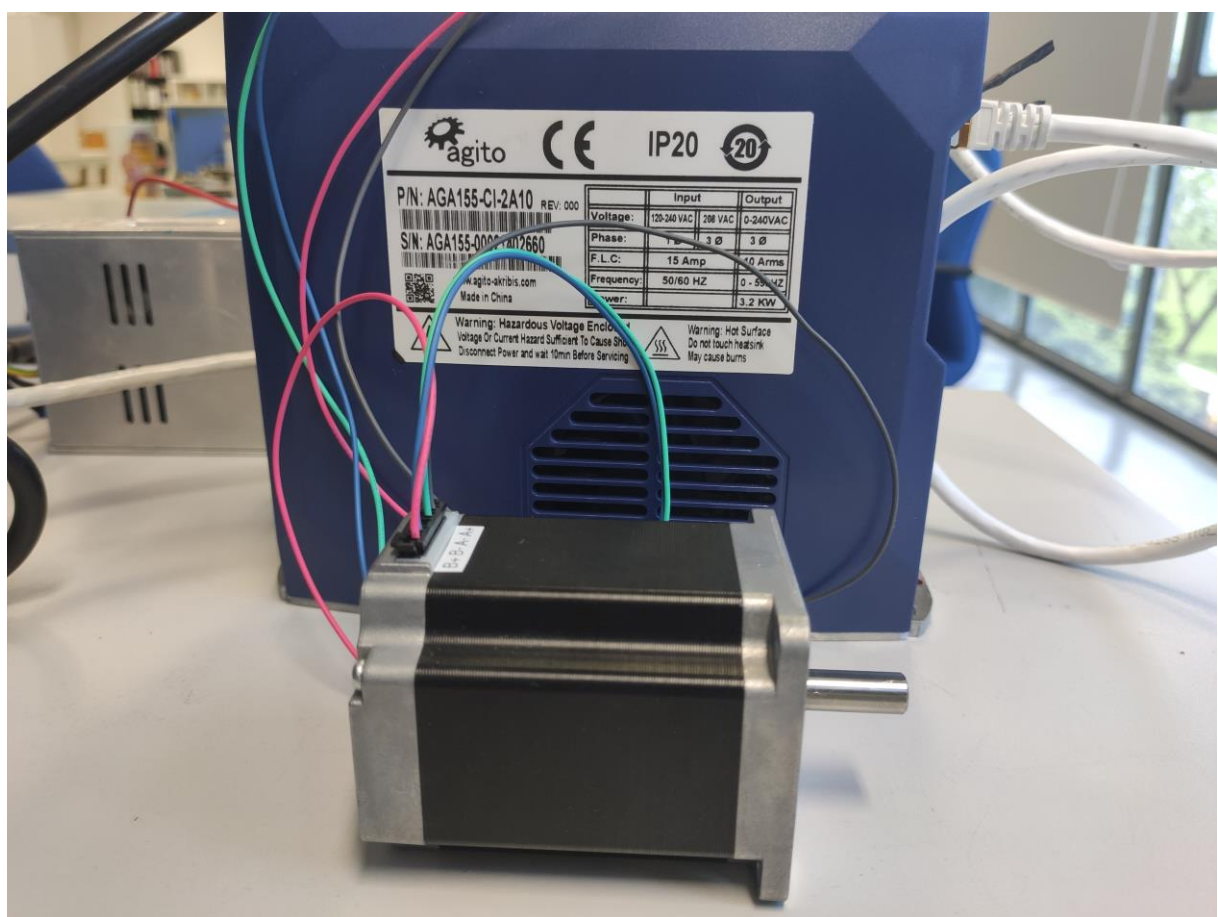

Figure 3. Setup picture 2 (Open loop)

Wiring

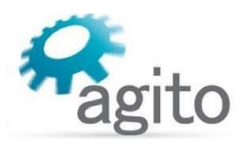

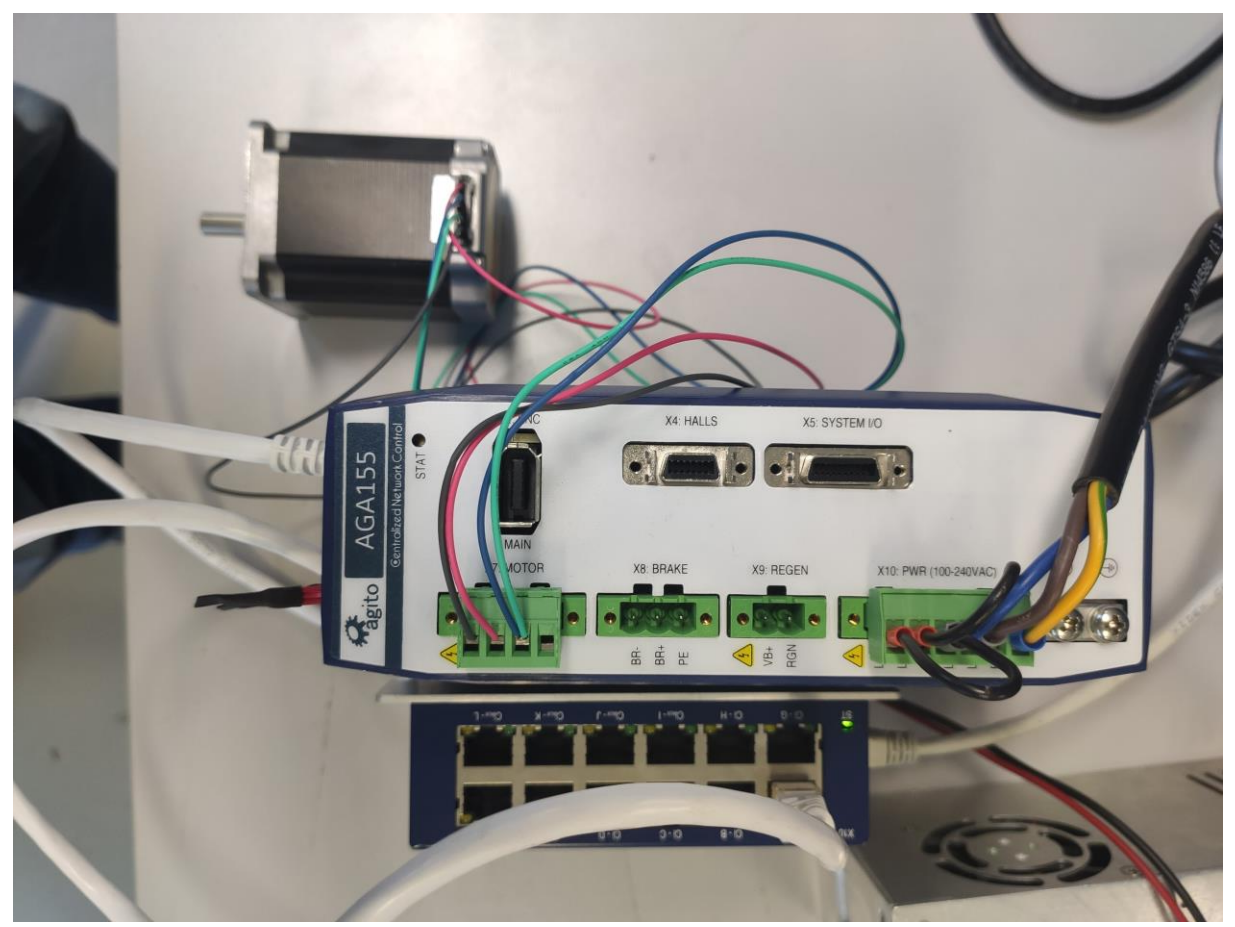

Figure 4. Setup picture 3 (Open loop)

# 2.3 Wiring

AGA155: X7 – Motor Power

| Function      | Pin Name    | Pin # | Remarks                         |
|---------------|-------------|-------|---------------------------------|
| Motor Phase A | Phase A, M1 | 1     | Motor Power                     |
| Motor Phase B | Phase B, M2 | 2     | Motor Power                     |
| Motor Phase C | Phase C, M3 | 3     | Motor Power, NC for voice coils |
| PE            | PE          | 4     | Motor PE                        |

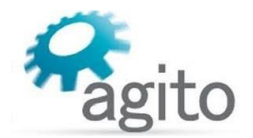

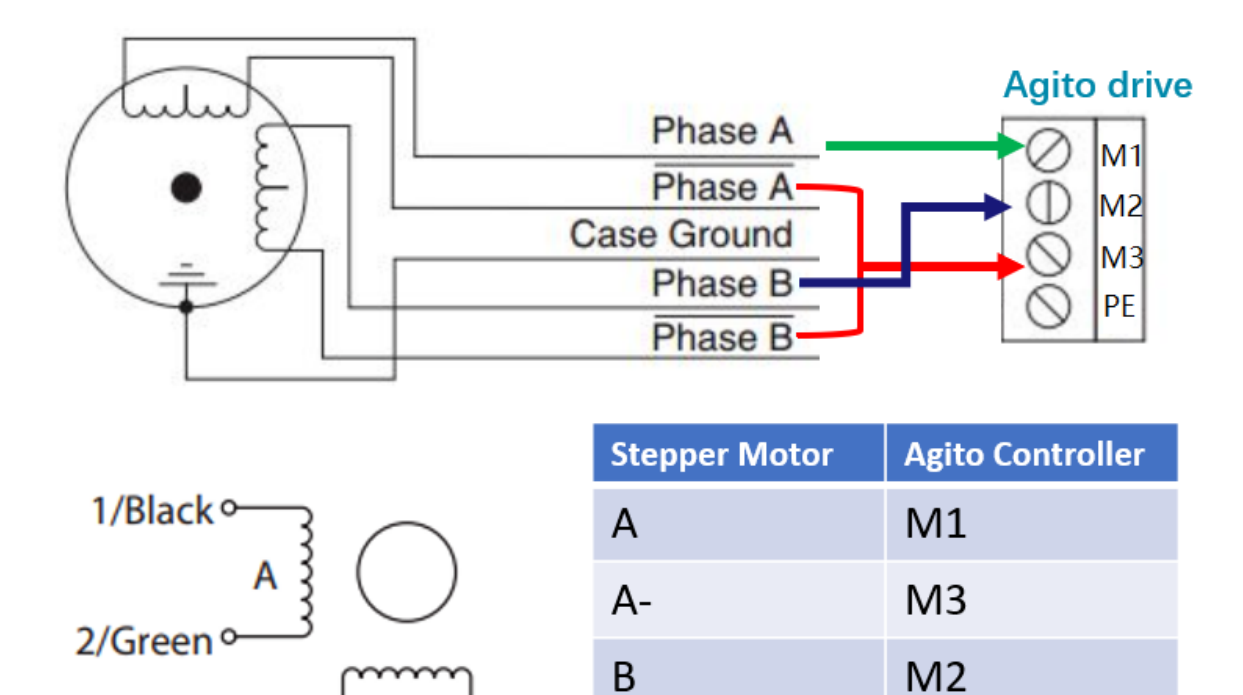

Figure 5. Stepper Motor Connection

B-

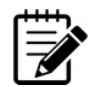

#### Note – Wiring for other controllers

CFG

5/Red 4/Blue

This example uses Agito controller, AGA155 for the example. Wiring information for other controllers or encoder protocols can be found in their respective Product Manuals.

M3

### 2.4 Configuration

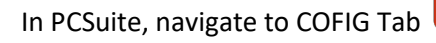

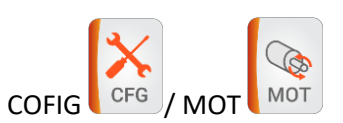

#### **Open loop configuration:**

Set Type: Stepper in open loop.

Set Poles to 50 (or other number based on motor datasheet. Motors with step of 1.8° are 50 poles (most typical number of poles in steppers).

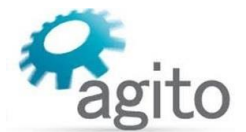

Set stepper current to rated current of stepper (according datasheet). In position current can be lower to save energy when motor is not moving (if hold position not needed).

Stepper resolution set to 10bits (1024 mico stepping), can set up to 16bits (65536 micro steps).

Resolution 10 bits means 51,200 counts in 1 rev (2^10 bits \* 50 poles = 51200).

|          | Motor                        |                           |      |
|----------|------------------------------|---------------------------|------|
| Equorite | Motor Parameters 🗌 Show Se   | tup Wizard                |      |
| Tuvonie  | Туре:                        | 6 - Stepper in open loop  |      |
| PTP      | Number of pole pairs:        | 50                        | ]    |
|          | Stepper currents: in-motion: | 1,400 mA in-position: 500 | mA   |
|          | Stepper resolution:          | 10                        | bits |
|          |                              |                           |      |

*Figure 6. Screen capture of MOT configuration in open loop.* 

#### **Close loop configuration:**

Set Type: Stepper in close loop.

|          | Motor                        |                              |      |
|----------|------------------------------|------------------------------|------|
| мот      | Motor Parameters             |                              |      |
| Favorite | Туре:                        | 7 - Stepper in closed loop ~ |      |
| PTP      | Number of pole pairs:        | 1                            |      |
|          | Stepper currents: in-motion: | 1,400 mA in-position: 500    | mA   |
|          | Stepper resolution:          | 10                           | bits |

Figure 7. Screen capture of MOT configuration in close loop.

Set Poles to 1.

Stepper resolution set to 10bits.

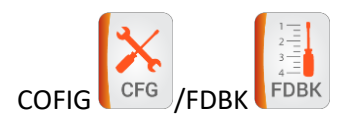

#### **Open loop configuration:**

Not relevant, since we don't have feedback.

#### **Close loop configuration:**

Set the encoder type and resolution based on the encoder in use.

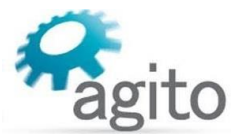

Please make sure the "Invert direction" is correct.

| Feedbacks                      |                                                           |                                                            |
|--------------------------------|-----------------------------------------------------------|------------------------------------------------------------|
| Dual loop                      |                                                           | ^                                                          |
| Dual Loop mode:                | 0 - No dual loop 🛛 🗸                                      | ?                                                          |
| Main encoder Reading:          | 1,362                                                     | Sine/Cosine status: OK                                     |
| Туре:                          | 4 - Analog Sine/Cosine v<br>See configuration items below |                                                            |
| Multiplier (counts per cycle): | 6 - 1024 ~                                                |                                                            |
| Maximum input frequency:       | 8 - 250.0 ~                                               | kHz (raw: 0x5702)                                          |
| Hysteresis:                    | 0 - 0.0000 ~                                              | degrees                                                    |
| Resolution:                    | 2,101,248                                                 | counts / rotation (or pitch) ?                             |
| Modulus range:                 | 0                                                         | user-units                                                 |
| Emulation divider:             | 0                                                         |                                                            |
| User units' factor:            | 65,536 / 65536                                            | counts/user-units                                          |
| Sine/Cosine encoder config.    | ?                                                         |                                                            |
| Invert direction:              | 0 - Ascending ~                                           | Note: EncDir is not used<br>for Analog Sine/Cosine encoder |

*Figure 8. Screen capture of FDBK configuration in close loop.* 

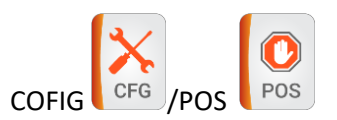

Tick "Mask main encoder errors", if work in open loop.

Do Not tick "Mask main encoder errors", if work in close loop.

Set position limits to +/-10,000,000.

Set allowed velocity to 2,000,000. *Note:* stepper motors are slow, motor speed cannot reach more 200-300 RPM.

Set allowed acceleration to 50,00,000

Motor stuck: current set to motor peak current. We don't have feedback, so need disable motor stuck protection.

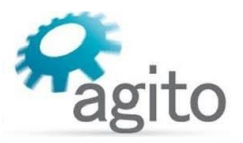

|     | 0                         | Protections: Position and Velocity            |                                                                             |                               |  |  |  |  |
|-----|---------------------------|-----------------------------------------------|-----------------------------------------------------------------------------|-------------------------------|--|--|--|--|
| POS |                           | Motion limitations                            |                                                                             |                               |  |  |  |  |
| F   | avorite                   | Position limits: Reverse: -10,000,000         | Forward: 10,000,000                                                         | user-units                    |  |  |  |  |
|     | PTP                       | Velocity/Acceleration limitations             | Velocity/Acceleration limitations                                           |                               |  |  |  |  |
|     |                           | Maximal allowed velocity:                     | 2,000,000                                                                   | user-units/sec                |  |  |  |  |
|     |                           | Maximal allowed acceleration (future feature) | 200,000,000                                                                 | user-units/sec <sup>2</sup>   |  |  |  |  |
|     |                           | Maximal errors                                |                                                                             |                               |  |  |  |  |
|     |                           | Maximal allowed position error:               | 800,000                                                                     | user-units                    |  |  |  |  |
|     |                           | Maximal allowed velocity error:               | 60,000,000                                                                  | user-units/sec                |  |  |  |  |
|     |                           | Maximal errors in Open Loop modes (Open L     | Maximal errors in Open Loop modes (Open Loop, Injection and Identification) |                               |  |  |  |  |
|     |                           | Maximal allowed open loop position error:     | 2,000,000                                                                   | user-units                    |  |  |  |  |
|     | Recent                    | Maximal allowed open loop velocity error:     | 50,000,000                                                                  | user-units/sec                |  |  |  |  |
|     | 0                         | Motor stuck                                   |                                                                             |                               |  |  |  |  |
|     | POS                       | Minimal current to activate protection:       | 2,800                                                                       | mA                            |  |  |  |  |
|     | 2-=<br>3-=<br>4-=<br>FDBK | Maximal velocity to define stuck:             | 2,000                                                                       | user-units/sec                |  |  |  |  |
|     |                           | Maximal time allowed in stuck:                | 250                                                                         | msec                          |  |  |  |  |
|     | мот                       | Mask protections                              |                                                                             |                               |  |  |  |  |
|     | X                         | Mask main encoder errors                      | 🖌 Mask auxili                                                               | ary encoder errors (if exist) |  |  |  |  |

Figure 9. Screen capture of POS configuration.

COFIG POW Pow Set Continues limitation to motor rated current.

Set Peak limitation to motor peak current. Rest setting are standard as other motors.

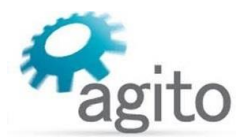

| 0                     | Protections: Power and Current          |           |                 |  |  |
|-----------------------|-----------------------------------------|-----------|-----------------|--|--|
| POW                   | Current limitations and protections     |           | Current units ? |  |  |
|                       | Continuous limitation:                  | 1,400     | mA              |  |  |
| PTP                   | Peak limitation:                        | 2,800     | mA              |  |  |
|                       | Peak maximum time:                      | 20        | msec            |  |  |
|                       | Maximal phase current:                  | 2,900     | mA              |  |  |
|                       | Maximal allowed motor current:          | 2,900     | mA              |  |  |
|                       | Maximal allowed power unit temperature: | 80        | °C              |  |  |
|                       | Motor temperature sensor (PT100):       | Connected |                 |  |  |
|                       | Maximal allowed motor temperature:      | 150       | °C              |  |  |
| $\overline{\bigcirc}$ | Bus voltage protections                 |           |                 |  |  |
| Recent                | Minimal allowed bus voltage:            | 80,000    | mV              |  |  |
| <b>O</b>              | Maximal timed bus voltage:              | 342,000   | mV              |  |  |
|                       | Maximal time for over voltage:          | 0         | msec            |  |  |
| POS                   | Absolute maximal allowed bus voltage:   | 342,000   | mV              |  |  |
| 1                     | PWM limitations                         |           |                 |  |  |
| FDBK                  | PWM limitations:                        | 89        | %               |  |  |

Figure 10. Screen capture of POW configuration.

# 2.5 Tunning

In PCSuite, navigate to TUNE Tab

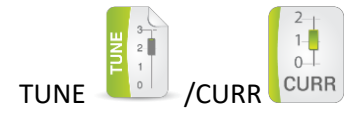

Perform tuning on step response of CurrRef, Ia and Ib, the highest amplitude. Use Proportional and Integral gains.

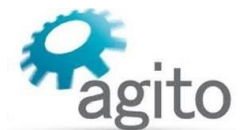

**Note**: Inductance measurement in not available for steppers, please refer to data sheet of stepper motor and fill in the value in PCSuite.

| General, Trigger               | Charts     | Setup           | Gra           | aphs              |
|--------------------------------|------------|-----------------|---------------|-------------------|
| Port: Category:<br>A ~ Current | Keyword:   | ~               |               |                   |
| Add to chart: 1 2 3 4          | 4 5 6 Upda | te Selected Ren | nove Selected | Set all to A port |
| ✓ Parameter X                  | src Offset | Factor          | Measure       | ments             |
| ✓ A CurrRef                    |            | 1               | ▼ None ~      | None v            |
| 🗹 A la                         |            | 1               | ▼ None ~      | None v            |
| 🗹 A Ib                         |            | 1               | ▼ None ~      | None ~            |
|                                |            |                 |               |                   |
| Chart 1 title:                 |            | Grid Lines:     | BG:           | Grid:             |
| Currents                       |            | V: 5 Y H: 3     | 3 ~           | •                 |

Figure 11. Screen capture of Data Recording Setup.

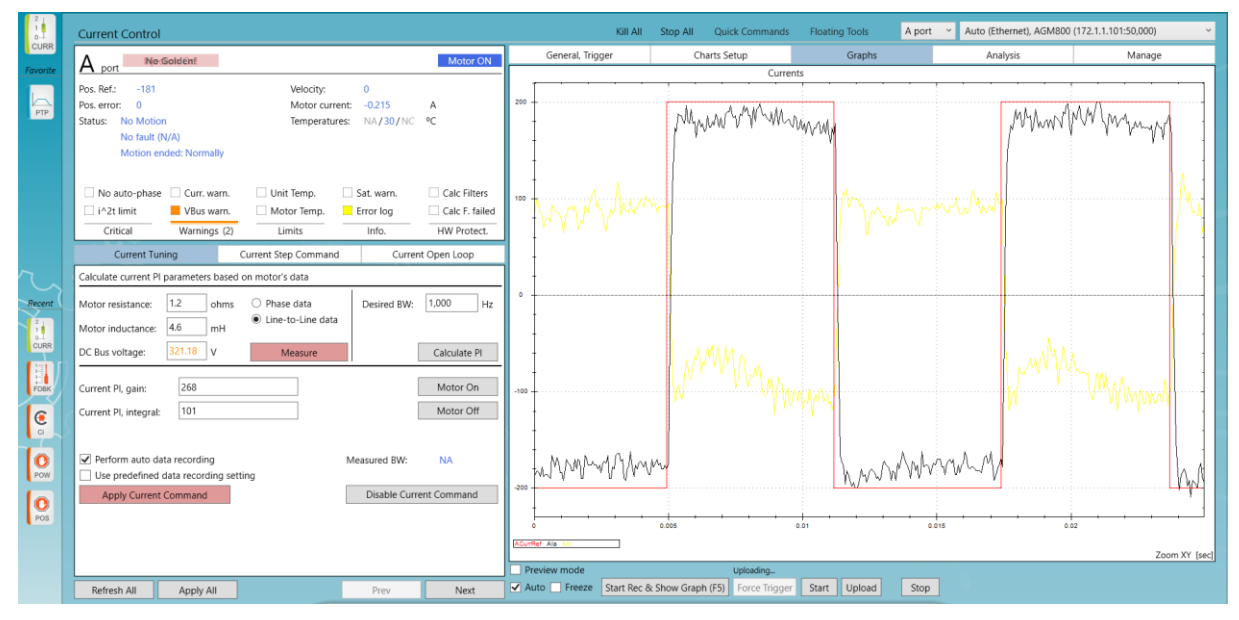

Figure 12. Screen capture of Current Tunning.

![](_page_13_Picture_7.jpeg)

Open loop tuning:

![](_page_14_Picture_1.jpeg)

No need, we work in open loop.

#### **Close loop tuning:**

Adjust the Position gain, until the motion performance meets the requirement.

Accel. FFW, Vel. FFW, Velocity gain and Velocity integral will not affect the performance of stepper motor.

| PIV Tuning                                                                  | Pos Filters                                           | Vel Filters                 | Scheduling | PTP         | Step                       |
|-----------------------------------------------------------------------------|-------------------------------------------------------|-----------------------------|------------|-------------|----------------------------|
| Refer to<br>Sched. Tab                                                      | cheduling: None                                       |                             |            |             | Motor On                   |
| Position:                                                                   | 1                                                     |                             |            |             | Motor Off                  |
| Gain:<br>Accel. FFW:                                                        | 2,000<br>D                                            |                             |            | Uel.        | Use PID ?<br>track factor: |
| Velocity:<br>Pl, gain: (<br>Pl, integral: (                                 | D<br>D                                                |                             |            | Vel.<br>10, | FFW filter:<br>000 Hz      |
| <ul> <li>Perform aut</li> <li>Use predefi</li> <li>Apply Pos Cor</li> </ul> | to data recording<br>ned data recordir<br>mmand Apply | ng setting<br>v Vel Command |            | Dis         | able Command               |

Figure 13. Screen capture of PIV Tunning.

![](_page_15_Picture_1.jpeg)

# 3 Motion

![](_page_15_Picture_3.jpeg)

In PCSuite, navigate to MOTION Tab

MOTION

![](_page_15_Picture_6.jpeg)

Speed up to 200 RPM (depend on motor

Current shall reflect the speed, best work at rated motor current.

#### **Open loop motion:**

POS (Actual position) is always 0 (we have no feedback)

POSREF (position reference) is available, use POSREF as feedback as well.

|            | Point to Point                                                                                                    | Kill All                             | Stop All Quick Commands         | Floating Tools | A port Y Auto (Ethernet), AGM800 | (172.1.1.101:50,000) ~ |
|------------|----------------------------------------------------------------------------------------------------|--------------------------------------|---------------------------------|----------------|----------------------------------|------------------------|
| рір        | A not No Golden! Motor ON                                                                                                    | General, Trigger                     | Charts Setup                    | Graphs         | Analysis                         | Manage                 |
| PTP        | Pos. Ref: 51.200 Velocity: 0 Pos. error: 0 Motor current: -0.502 A Status: No Motion Temperatures: NA/35/NC *C No fault (V/A) Motion ended: Normally                                                                                                    | 50,000                               | Voltag                          | 55             |                                  |                        |
|            | No auto-phase         Curr.warn.         Unit Temp.         Sat.warn.         Calc Filters           I '21 limit         Was warn.         Motor Temp.         Error log         Calc F. fieled           Critical         Warnings (2)         Limits         Info.         HW Protect. | 40,000                               |                                 |                |                                  |                        |
|            | PTP                                                                                                    | 30,000                               |                                 |                |                                  |                        |
| Recent     | Acceleration:         \$12,000         Motor On           Deceleration:         \$12,000         X         1         user-units/sec <sup>2</sup> Emrg. dec:         \$50,000,000         X         1         user-units/sec <sup>2</sup>                                                 | -                                    |                                 |                |                                  | -                      |
| PTP        | Smooth: 0.000 v msec Refresh All<br>Speed: 51,200 user-units/sec Apply All                                                                                                    | 20.000                               |                                 |                |                                  | -                      |
|            | Rep. wait:         300         msec           Target 1:         >          0         user-units         Go 1         Go 1 Rep.         Stop                                                                                                    | 10,000                               |                                 |                |                                  |                        |
| <i>I</i> V | Target 2:         >1         51,200         user-units         Go 2         Go 2 Rep.         Abort                                                                                                    | ł                                    |                                 |                |                                  |                        |
| PHAS<br>Ci | Relative dist: 2277.367 user-units Fwd Fwd Rep.<br>Track mode: 0 - Disabled × Back Back Rep. Stop Rep.                                                                                                    |                                      |                                 | 0.6 0.         |                                  | .2 1.4                 |
|            |                                                                                                    | APosRef APos                         |                                 |                |                                  | Zoom XY [sec]          |
|            |                                                                                                    | Preview mode Auto Freeze Start Rec 8 | & Show Graph (F5) Force Trigger | Start Upload   | Stop                             |                        |

Figure 14. Screen capture of Motion (Open loop).

#### Close loop motion:

POS (Actual position) will follow POSREF (position reference).

![](_page_16_Picture_0.jpeg)

![](_page_16_Figure_2.jpeg)

Figure 15. Screen capture of Motion (Open loop).

![](_page_17_Picture_1.jpeg)

kg